## **Vendor Hold Search Instructions**

Introduced 8/15/2024

Sign into <u>The TAMUS SSO website</u>: <u>https://sso.tamus.edu/Main.aspx</u>

You can access the portal on your phone at <u>https://sso.tamus.edu</u>.

## Choose Vendor Verify

| 💌 🗰 BuffConnect ×   🔕 Advanced Transaction Mainten: ×   📓 Taxable Entity Search                                                                                                    | × 🛞 TAMUS SSO : Home | × +                                                                                                    |                                                                                                    |   | - 1 | ο×         |
|----------------------------------------------------------------------------------------------------|----------------------|----------------------------------------------------------------------------------------------------|----------------------------------------------------------------------------------------------------|---|-----|------------|
| ← → C 🔩 sso.tamus.edu/main.aspx                                                                                                    |                      |                                                                                                    |                                                                                                    |   | ☆ む | <b>0</b> : |
| C     To C     To Control and Control and C |                      | Itocked Countries Contact Ito comply with the stat's warrant statutes, Texas G Comptoiler's Vendor Hold Search application that My Links VH6 Text Reage Link Reage Link Reage Li | overment Code<br>t was decommasioned on 8/15/2024.                                                                                               |   | x   |            |
| THE<br>TEXAS A&M<br><u>UNIVERSITY</u><br>SYSTEM                                                                                                    |                      |                                                                                                    | System Enterprise Applications<br>Office an Information Technology<br>Privacy Statement<br>88/2024 30:214 PM 5: 4.0.270<br>8/30/7004 10:25-21 AM | , |     |            |

## Choose 'Go To Search'

|   | W7 BuffCo                                                                     | nne                                                                                          | ×                                                                                                    | Advance                                                                                       | × 1                                                                                                    | Taxable En 🗙                                                                                                | - Home                                                                    | ~                                                  | 🏽 🛞 Verify a \                                                             |                                                  | +                             |                     | —                       | -             |
|---|-------------------------------------------------------------------------------|----------------------------------------------------------------------------------------------|----------------------------------------------------------------------------------------------------|-----------------------------------------------------------------------------------------------|----------------------------------------------------------------------------------------------------|----------------------------------------------------------------------------------------------------|---------------------------------------------------------------------------|----------------------------------------------------|----------------------------------------------------------------------------|--------------------------------------------------|-------------------------------|---------------------|-------------------------|---------------|
| ← | $\rightarrow$ C                                                               | •                                                                                            | app                                                                                                    | 1.system.                                                                                     | amus.edu,                                                                                                    | /VendorVerific                                                                                              | ation/                                                                    |                                                    |                                                                            |                                                  | ☆                             | Ď                   | 4                       | . 💿           |
| = | =                                                                             |                                                                                              |                                                                                                    |                                                                                               | $\sim$                                                                                                    | ′endor                                                                                                    | Verify                                                                    |                                                    |                                                                            |                                                  |                               | ?                   | ¢                       | · E           |
| 1 | Welcome<br>search se                                                          | to Ti<br>vera                                                                                | ne Tex<br>I state                                                                                                    | as A&M<br>and fede                                                                            | Universit<br>eral busin                                                                                                    | y System's ∖<br>iess exclusio                                                                               | Vendor Verify<br>on lists.                                                | / applic                                           | ation. This a                                                              | ipp help                                         | s emp                         | loyee               | es qui                  | ckly          |
| • | Your inst<br>completi                                                         | itutio<br>ng th                                                                              | on or<br>le pur                                                                                                    | agency i<br>chase.                                                                            | equires                                                                                                    | that all pur                                                                                                | chases ove                                                                | r \$500                                            | check the e                                                                | xclusio                                          | n lists                       | bef                 | ore                     |               |
|   | To perfor                                                                     | nas                                                                                          | earch                                                                                                    | click on                                                                                      | the Vend                                                                                                    | dor Search n                                                                                                | nenu item ar                                                              | nd type                                            | in some po                                                                 | tion of t                                        | he bus                        | sines               | s nam                   | ie in         |
|   | exclusion<br>ecorded<br>GO TO                                                 | ext fie<br>s list:<br>and<br>SEAF                                                            | eld. Th<br>s alon<br>kept fi<br>cH                                                                                                    | en, pres:<br>9 with the<br>5 90 day                                                           | s the <i>Ent</i> e<br>source.<br>s. Prior s                                                                                | er key or clic<br>The results<br>earches can                                                                | ck <i>Search</i> . Ye<br>can be dow<br>be accesse                         | ou will i<br>nloadeo<br>d from                     | receive a lis<br>d or emailed<br>the <i>Search</i>                         | of vend<br>as a PI<br><i>Log</i> mei             | tors or<br>DF. All<br>nu iten | n any<br>sear<br>n. | of the                  | e<br>are      |
|   | GO TO<br>NOTE: P<br>making p                                                  | ext fie<br>s list:<br>and<br>SEAF<br>urch                                                    | ald. The alone kept f                                                                                                    | en, press<br>g with the<br>r 90 day<br>must als<br>with A&                                    | s the Ente<br>source.<br>s. Prior s<br>so follow<br>M Syster                                                               | er key or clic<br>The results<br>earches car<br>all system<br>n funds.                                      | and state g                                                               | ou will i<br>nloaded<br>d from<br>uidelir          | receive a list<br>d or emailed<br>the <i>Search</i><br><b>nes, policie</b> | of vend<br>as a PI<br><i>Log</i> men<br>s, and p | fors or<br>DF. All<br>nu iten | n any<br>sear<br>n. | of the<br>ches a<br>whe | e<br>are<br>n |
|   | GO TO<br>NOTE: P<br>making p                                                  | ext fie<br>s lists<br>and<br>sEAF<br>urch<br>ourch<br>ind th                                 | ald. The salons control of the salons control of the salons contro | must als<br>with A&                                                                           | s the Ente<br>source.<br>s. Prior s<br>so follow<br>M System<br>n policies                                                 | er key or clic<br>The results<br>earches can<br>all system<br>n funds.<br>at the follow                     | ck Search. Yo<br>can be dow<br>n be accesse<br>and state g<br>ving links: | ou will i<br>nloadeo<br>d from<br>j <b>uidelir</b> | receive a lis<br>d or emailed<br>the <i>Search</i>                         | of vend<br>as a P[<br>Log men<br>s, and p        | fors or<br>DF. All<br>nu iten | n any<br>sear<br>n. | whe                     | e<br>are<br>n |
|   | GO TO<br>NOTE: P<br>making p<br>You can f<br>TAMUS F                          | ext fie<br>s lists<br>and<br>SEAF<br>ourch<br>ind the<br>Policie<br>stem                     | ald. The along control of the along control of the  | must als<br>with A&I<br>Mith A&I                                                              | s the Ente<br>e source.<br>s. Prior s<br>so follow<br>M System<br>n policies<br>gulations                                  | er key or clic<br>The results<br>earches can<br>all system<br>n funds.<br>at the follow                     | ck Search. Yo<br>can be dow<br>n be accesse<br>and state g<br>ving links: | ou will i<br>nloaded<br>d from<br>uidelir          | receive a lis<br>d or emailed<br>the <i>Search</i>                         | of vend<br>as a P[<br>Log men<br>s, and p        | fors or<br>DF. All<br>nu iten | n any<br>sear<br>n. | whe                     | e<br>are<br>n |
|   | NOTE: P<br>making p<br>You can f<br>TAMUS P<br>TAMU Sy                        | ext fields<br>s list:<br>and<br>sEAF<br>urch<br>ourch<br>ind the<br>Policie<br>stem<br>rcha: | Ald. The<br>s alon,<br>copies<br>assers<br>assers<br>assers<br>ass<br>Polici<br>sing G                                                                                                    | en, press<br>g with the<br>90 day<br>must als<br>with A&<br>A System<br>es & Reg<br>uidelines | s the <i>Ent</i><br>e source.<br>s. Prior s<br><b>so follow</b><br><b>M Syster</b><br>n policies<br>gulations<br>s: Before | er key or clic<br>The results<br>earches car<br>all system<br>n funds.<br>at the follow<br>You Buy          | ck Search. Y<br>can be dow<br>n be accesse<br>and state g<br>ving links:  | ou will i<br>nloaded<br>d from<br>juidelir         | receive a lis<br>d or emailed<br>the <i>Search</i>                         | of vend<br>as a P[<br>Log me<br>s, and p         | fors or<br>DF. All<br>nu iten | n any<br>sean<br>n. | whe                     | e<br>are<br>n |
|   | NOTE: P<br>making p<br>You can f<br>TAMUS F<br>TAMU Sy<br>TAMU Pu<br>Relevant | stem<br>state                                                                                | Ald. The<br>s alon:<br>kept for<br>cH<br>assers<br>hases<br>he A&I<br>es<br>Polici<br>sing G<br>regul                                                                                                    | must als<br>with A&<br>A System<br>es & Reg<br>uidelines                                      | s the Ente<br>e source.<br>s. Prior s<br>so follow<br>M System<br>n policies<br>gulations<br>: Before<br>e located         | er key or clic<br>The results<br>earches car<br>all system<br>n funds.<br>at the follow<br>You Buy<br>here: | ck Search. Y<br>can be dow<br>n be accesse<br>and state g<br>ving links:  | ou will i<br>nloaded<br>d from                     | receive a lis<br>d or emailed<br>the <i>Search</i>                         | of vend<br>as a P[<br>Log men                    | dors or<br>DF. All<br>nu iten | n any<br>sear<br>n. | whe                     | ə<br>aro      |

Enter the EIN in the 'Search Vendors' box and choose EIN/Tax ID. Click on 'Search'. Or enter the name of the vendor in the 'Search Vendors' box and choose 'Name'.

| <ul> <li>O Logged Out</li> </ul>                                                                                                    | ×   🛃 Personal Property - Maintenanc 🗙                                    | 🥑 Vendor Search 🛛 🗙 | Taxable Entity Search      | ×   +                                         |                        |               | - 0 ×                                    |
|----------------------------------------------------------------------------------------------------|---------------------------------------------------------------------------|---------------------|----------------------------|-----------------------------------------------|------------------------|---------------|------------------------------------------|
| ← → C 😋 apps1.system.tu                                                                                                    | amus.edu/VendorVerification/VendorSearc                                   | h                   |                            |                                               |                        |               | ☆ む 초 💿 :                                |
| =                                                                                                    |                                                                           |                     | Vendor Ve                  | rify                                          |                        |               | ? ↓ 단                                    |
| <ul> <li>A Home</li> <li>Q Vendor Search</li> <li>I≡ Search Log</li> </ul>                                                                | Search Vendors<br>756031405<br>© EIN/Tax ID O TIN O Nar<br>Search Results |                     |                            | Filter Results                                |                        | (             | 919 Q SEARCH                             |
|                                                                                                    | Vendor Name                                                               | Vendor TIN          | Source Name                | Date Added                                    | City                   | State         | Zip Code                                 |
|                                                                                                    |                                                                           | No debtor o         | or delinquent vendors iden | tified with this search criteria. You may pro | ceed with your purchas | e.            |                                          |
|                                                                                                    |                                                                           |                     |                            |                                               | Rows per page:         | 10 🔻 1-0 of 0 | $ \langle \rangle \rangle >  \rangle$    |
|                                                                                                    | DOWNLOAD RESULTS                                                          | M EMAIL RESULTS     |                            |                                               |                        |               |                                          |
|                                                                                                    |                                                                           |                     |                            |                                               |                        |               |                                          |
| Copyright © 2024 Texas A&M Unive<br>System Enterprise Applications<br>Office of Information Technology<br>The Texas A&M University System | ersity System. All rights reserved.                                       |                     |                            |                                               |                        |               | THE<br>TEXAS A&M<br>UNIVERSITY<br>SYSTEM |

## If the search comes back with any message other than the one below, you cannot use that vendor.

| ✓ ₩7 BuffConnect                                                                                                    | ×   🚱 Advanced Transaction Mainten: ×                     | Taxable Entity Search Results X | Ø Vendor Search                                                  | 🗙 🛞 Verify a Vendor 🛛 🗙                 | +                             |                 | - 0 ×                                                  |
|----------------------------------------------------------------------------------------------------|-----------------------------------------------------------|---------------------------------|------------------------------------------------------------------|-----------------------------------------|-------------------------------|-----------------|--------------------------------------------------------|
| ← → ♂ ♀ apps1.system.t                                                                                                    | tamus.edu/VendorVerification/VendorSearch                 |                                 |                                                                  |                                         |                               |                 | ☆ ⊉ 0 :                                                |
| E Vendor Verify O € E→                                                                                                    |                                                           |                                 |                                                                  |                                         |                               |                 |                                                        |
| <ul> <li>Home</li> <li>Q Vendor Search</li> </ul>                                                                                         | Vendor Search                                             | G                               | No debtor or delinquent vendor<br>criteria. You may proceed with | s identified with this search X         |                               |                 |                                                        |
| :≡ Search Log                                                                                                    | Search Vendors<br>12635105989<br>O EIN/Tax ID  TIN O Name | 9                               |                                                                  |                                         |                               |                 | Q SEARCH                                               |
|                                                                                                    | Search Results                                            |                                 |                                                                  | Filter Results                          |                               |                 |                                                        |
|                                                                                                    | Vendor Name                                               | Vendor TIN                      | Source Name                                                      | Date Added                              | City                          | State           | Zip Code                                               |
|                                                                                                    |                                                           | No debto                        | or or delinquent vendors ider                                    | tified with this search criteria. You r | may proceed with your purchas | ie.             |                                                        |
|                                                                                                    |                                                           |                                 |                                                                  |                                         | Rows per page                 | : 10 ▼ 1-0 of 0 | I< < > >I                                              |
| (                                                                                                    |                                                           | EMAIL RESULTS                   |                                                                  |                                         |                               |                 |                                                        |
|                                                                                                    |                                                           |                                 |                                                                  |                                         |                               |                 |                                                        |
|                                                                                                    |                                                           |                                 |                                                                  |                                         |                               |                 |                                                        |
| Copyright © 2024 Texas A&M Unive<br>System Enterprise Applications<br>Office of Information Technology<br>The Texas A&M University System | ersity System. All rights reserved.                       |                                 |                                                                  |                                         |                               |                 | <u>THE</u><br>TEXAS A&M<br><u>UNIVERSITY</u><br>SYSTEM |

Click on 'Download Results' button (bottom left) and screen shot the certificate. Add the certificate to the receipt and RDC for this transaction.

| 👻 🕲 Logged Out 🛛 🗙 🛛 🔛                                      | Personal Property - Maintenan: X 🛛 😻 Vendor Search X 🕹 Vendor_Venify_TIN_Sea  | rrch_2024 🗙 💽 Taxable Entity Search 🗙 🛛 🛨                                                              |                 | - o ×                                   |
|-------------------------------------------------------------|-------------------------------------------------------------------------------|----------------------------------------------------------------------------------------------------|-----------------|-----------------------------------------|
| $\leftrightarrow$ $\rightarrow$ C O File C:/Users/dhansford | /Downloads/Vendor_Verify_TIN_Search_20240917T151239%20(1).pdf                 |                                                                                                    |                 | ☆ ː ː ː · · · · · · · · · · · · · · · · |
| Vendor_Verify_TIN_Search_20240917T                          | 151239 (1).pdf 1 / 1                                                          | - 100% +   🗄 🛇                                                                                         |                 | ± e :                                   |
| en un den en en en en en en en en en en en en e             | Searched By: Deborah Hansford                                                 | Vendor Verify Repo                                                                                     | ort             |                                         |
|                                                             | Search Date: 9/17/2024 3:12:39 PM                                             | Number of Results: 0                                                                                   |                 |                                         |
|                                                             | Source Name                                                                   | URL                                                                                                    | Source ID Count |                                         |
|                                                             | Texas Comptroller Vendor Hold                                                 | https://fmcpa.cpa.state.tx.us/tpis/servlet/TPISReports                                                 | 1 0             |                                         |
|                                                             | Federal Excluded Parties                                                      | https://sam.gov/data-services/Exclusions/Public%20V2?privacy=Public                                    | 2 0             |                                         |
|                                                             | Debarred Vendor List                                                          | https://comptroller.texas.gov/purchasing/programs/vendor-performance-<br>tracking/debarred-vendors.php | 3 0             |                                         |
|                                                             | Divestment Statute Lists: Companies that<br>Boycott Israel                    | https://comptroller.texas.gov/purchasing/docs/anti-bds.xisx                                            | 4 0             |                                         |
|                                                             | Divestment Statute Lists: Designated Foreign<br>Terrorist Organizations       | https://comptroller.texas.gov/purchasing/docs/foreign-terrorist.xlsx                                   | 5 0             |                                         |
|                                                             | Divestment Statute Lists: Scrutinized<br>Companies with ties to Iran          | https://comptroller.texas.gov/purchasing/docs/iran-list.xlsx                                           | 6 0             |                                         |
|                                                             | Divestment Statute Lists: Financial Companie<br>that Boycott Energy Companies | https://comptroller.texas.gov/purchasing/docs/divest-energy.xlsx                                       | 7 0             |                                         |
|                                                             | Texas Comptroller Vendor Hold                                                 | https://fmx.cpa.texas.gov/fmx/payment/                                                                 | 8 0             |                                         |
|                                                             |                                                                               | Page 1 of 1                                                                                            |                 |                                         |
|                                                             |                                                                               |                                                                                                    |                 |                                         |

For more information, please access the application's documentation site: https://it.tamus.edu/vendorverify and click on Learn how to verify a vendor

This site has step-by-step instructions on how to verify a vendor.

Please contact the ProCard Coordinator at x2099 if you have any problems/comments/concerns.